Back to Main

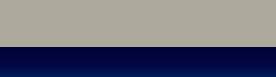

SCIE

AUTOLAND

NTECH

### AUTOLAND ePaper

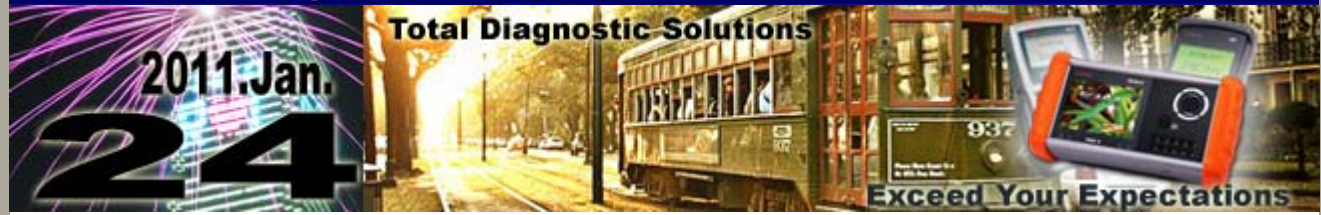

# Trade Show

#### AMR 2011 - Auto Maintenance & Repair

March 16 - March 19, 2011 New China International Exhibition Center (NCIEC), Beijing, China Booth Number: Hall E2, E2424

#### Automechanika Malaysia

Malaysia International Trade Fair for Automotive Parts, Equipment & Service Suppliers March 31 - April 2, 2011 Kuala Lumpur Convention Centre, Kuala Lumpur, Malaysia Booth Number: Hall 1, 1D04

### **TAIPEI AMPA 2011**

Taipei Int'l Auto Parts & Accessories Show TWTC Nangang Exhibition Hall, Taipei, Taiwan Booth Number: N314 (1st Floor)

We look forward to greeting you there!

# iSCAN-II / D91 Latest Versions (December, 2010)

| ISCAN-II SUBARU       | V3.00 / V2.02         | English/Chinese/Japanese | 2010-12-07 |
|-----------------------|-----------------------|--------------------------|------------|
| ISCAN-II DAIHATSU CAN | V3.01                 | English/Chinese/Japanese | 2010-12-07 |
| iSCAN-II GM           | V3.01                 | English/Chinese          | 2010-12-07 |
| ISCAN-II SMART        | V3.01 / V2.00 SP2     | English/Chinese/Japanese | 2010-12-10 |
| ISCAN-II RENAULT      | V3.01 / V2.01 SP2     | English/Chinese/Japanese | 2010-12-10 |
| iSCAN-II FORD         | V3.00 / V2.02 / V1.04 | English/Chinese          | 2010-12-10 |

# VeDiS Yearly Update Project (YUP) Software

Software releases monthly for D91-EURO PRO YUP 2011 / D91-ASIAN PRO YUP 2011. YUP customers, please get the updates from website.

Technical Guidance

MITSUBISHI: Reset Service Reminder, Reset Service Mileage / Month,

#### and Reset Periodic Reminder Schedule

#### The introduction of service reset:

MITSUBISHI new car models, like LANCER & OUTLANDER, it is equipped with service reminder function in the meter system. Via the multi-information display on the meter, it can reminder the car owner the rest service time/mileage to have next service reset.

Every igniton ON, the service reminder information will show up for 4 seconds on the multi-information display. If the service mileage or service time is up, the service indicator light will come on. Please use the diagnostic scanner to perform the oil reset, reset service mileage / month, and reset set periodic service reminder schedule.

## Service mileage calucation:

When will the service indicator light come on? It is based on the setting of service mileages. When the total mileages reaches the multiple of service mileages, the service indicator lights comes on.

For example: Current total mileages: 40600 KM; Service mileage: 5000 KM

The next time to be reset service: 45000 KM - 40600 KM = 4400 KM (45000 KM is the 9 times of 5000 KM)

# Example: YEAR 2009 LANCER FORTIS 2.0

#### Procedures on iSCAN-II:

# 1. Select Vehicle Diagnostic -> select ASIAN

| 1                                                                                                    | 2                                    |
|----------------------------------------------------------------------------------------------------|--------------------------------------|
| MENU                                                                                                    | Vehicle Diagnostic                   |
| <ol> <li>Vehicle Diagnostic</li> <li>Component Test System<br/>(External Modules)</li> <li>IMS<sup>2</sup> (Interface Module<br/>Simulation System)</li> <li>OBD-II Standard Compliant<br/>iSCAN-II (V1.09)USEN</li> <li>SETUP</li> </ol> | 1 [EUROPEAN]<br>2 [ASIAN]<br>3 [USA] |

#### 2. Select JAPAN software -> select MITSUBISHI

| 3         | 4                                                                      |  |
|-----------|------------------------------------------------------------------------|--|
| ASIAN     | JAPAN                                                                  |  |
| 1 [JAPAN] | 1 HONDA<br>iSCAN-II (V3.02SP1) USEN                                    |  |
| 2 [KOREA] | 2 ACURA<br>iSCAN-II (V3.02SP1)USEN<br>3 TOYOTA<br>iSCAN-II (V3.02)USEN |  |

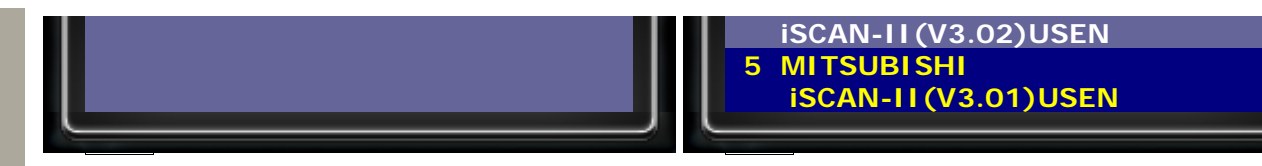

# 3. Select Individual System Search, then select Information and Communication System

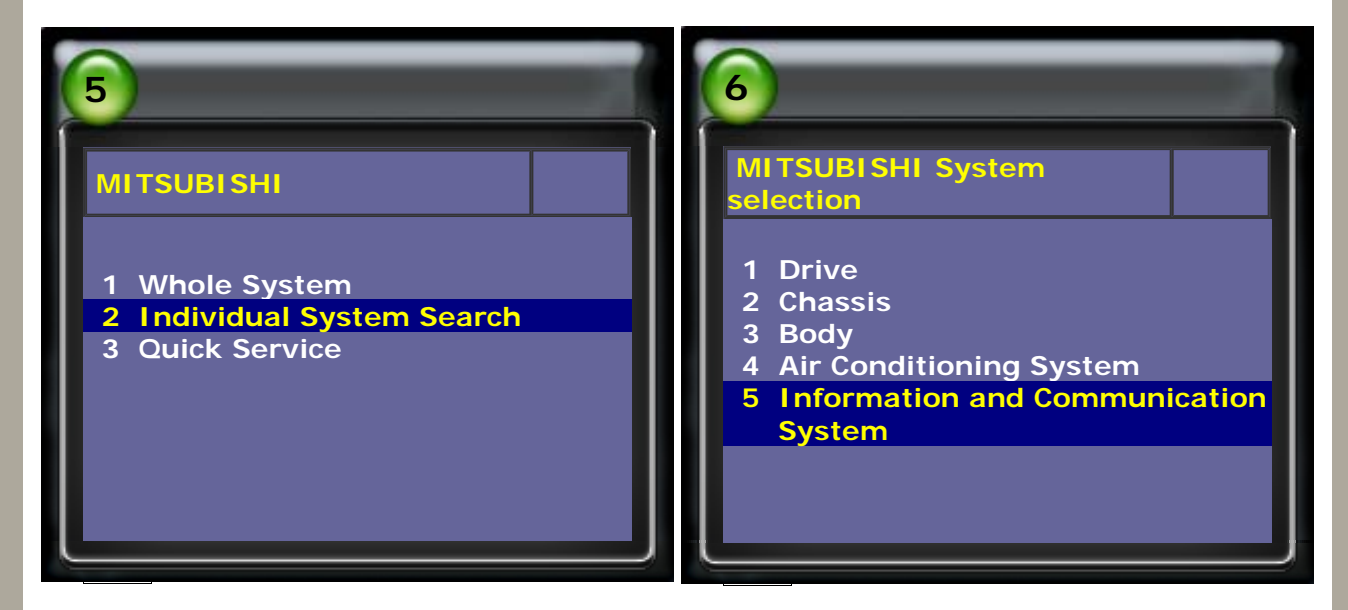

# 4. Select Meter

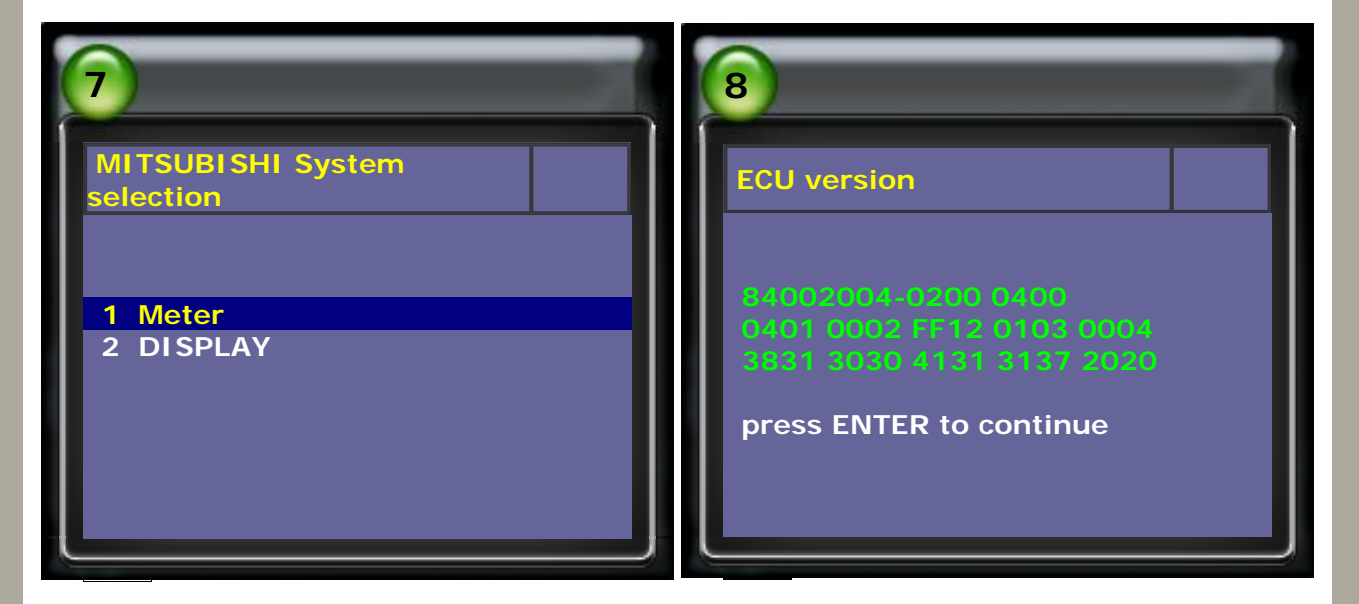

# 5. Select Adaptation, then select OIL SERVICE

| /ICE<br>ce mileages and months<br>riodic reminder |
|---------------------------------------------------|
|                                                   |

6. Press ENTER to confirm the reminder reset, or press EXIT to cancel

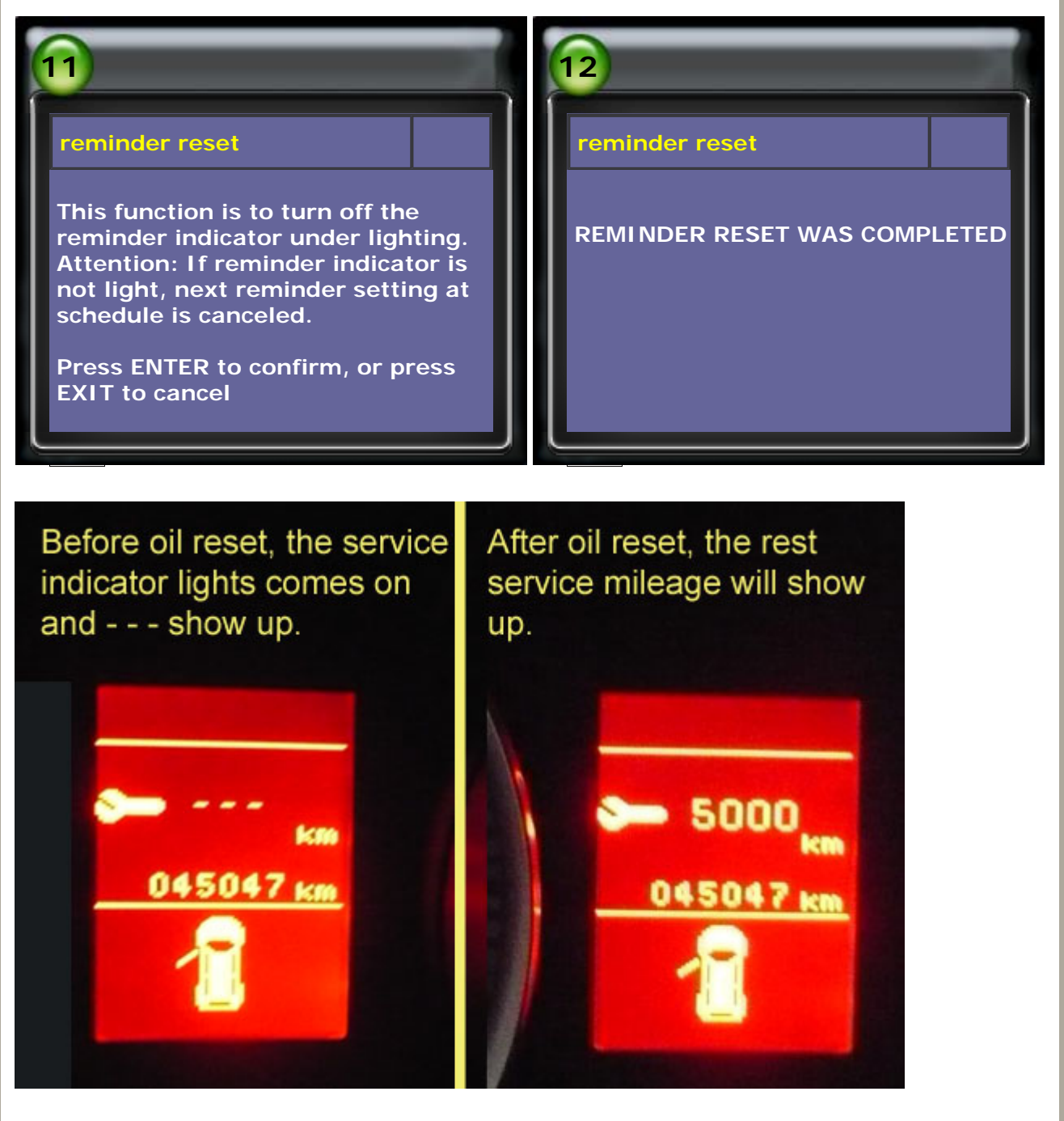

7. Select Set Service mileage and months, then press ENTER to confirm

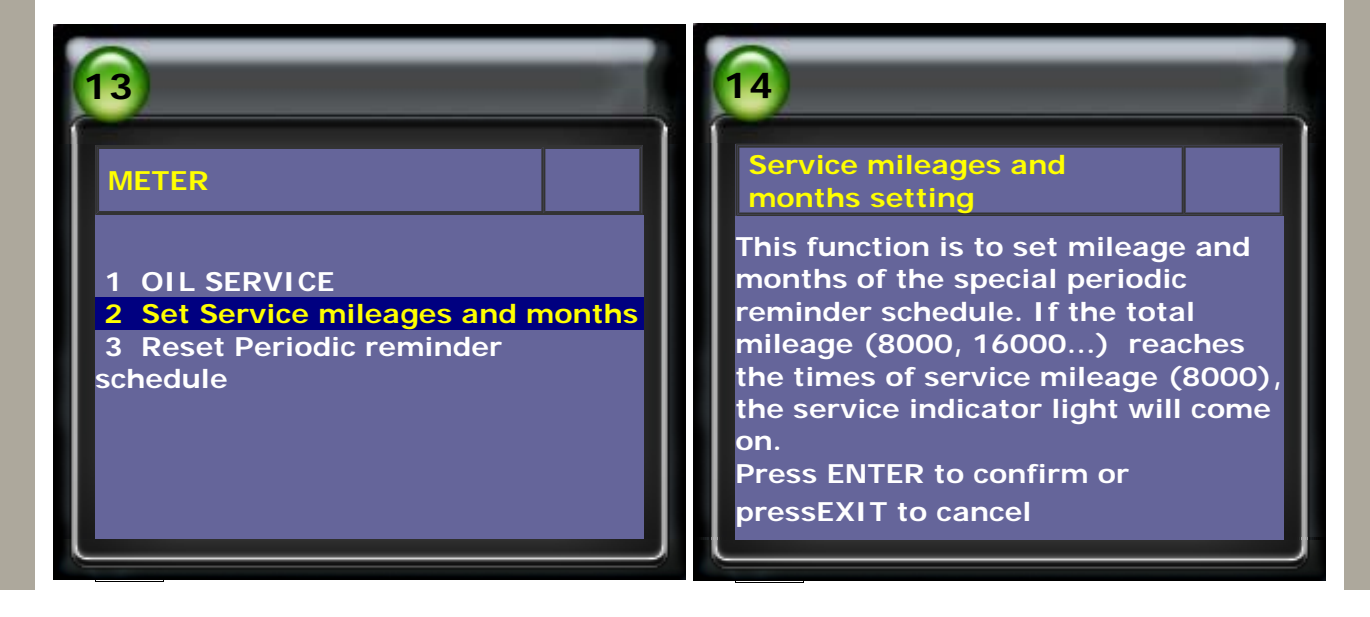

8. Input the service mileage, and press ETNER to confirm

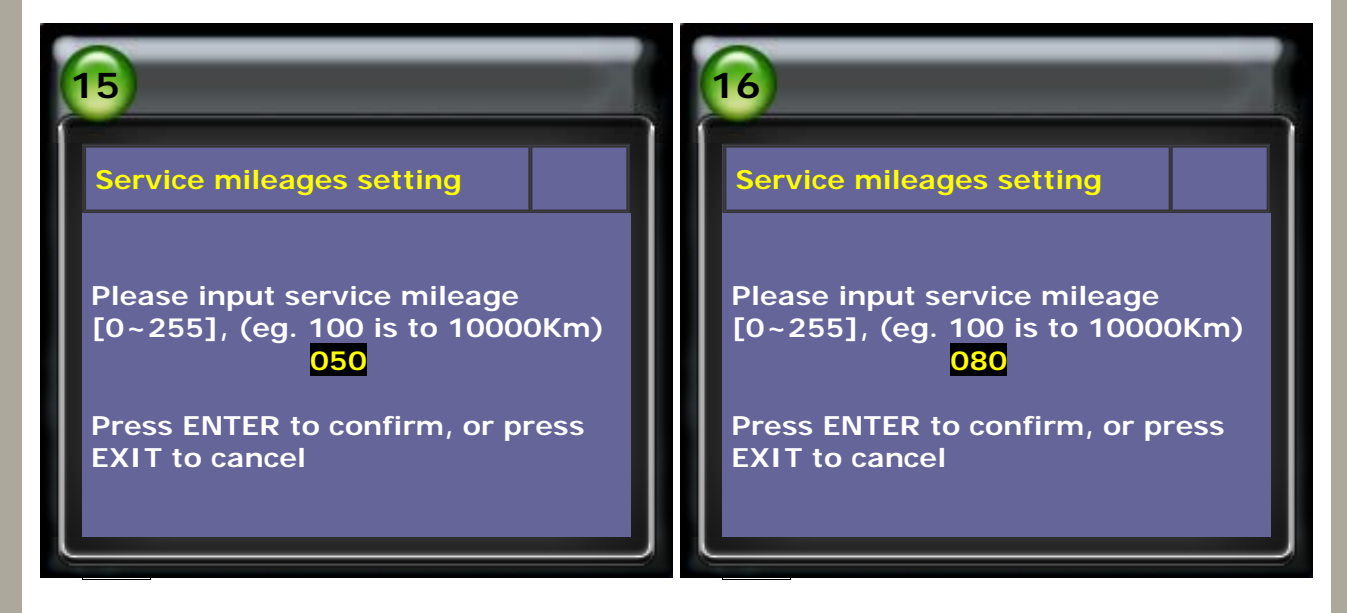

9. Input the service months, then press ENTER to confirm

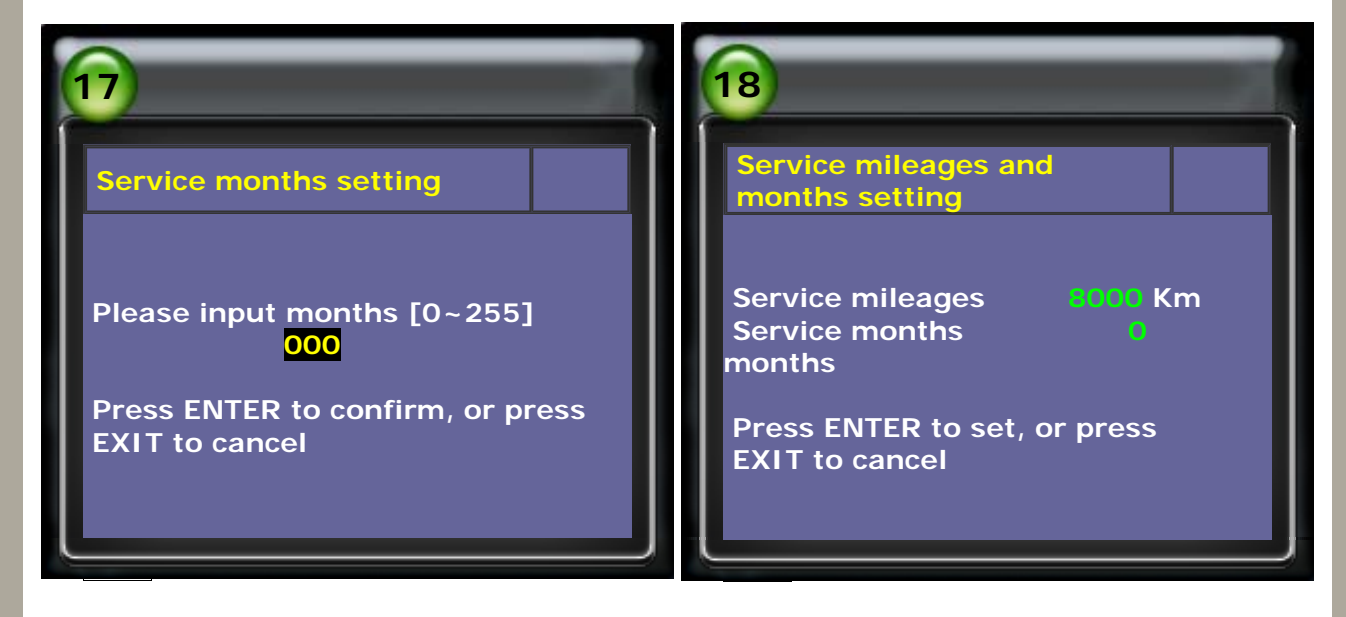

10. The service mileages and months settings have been done.

Select OIL SERVICE again to have the correct mileages / months display on METER.

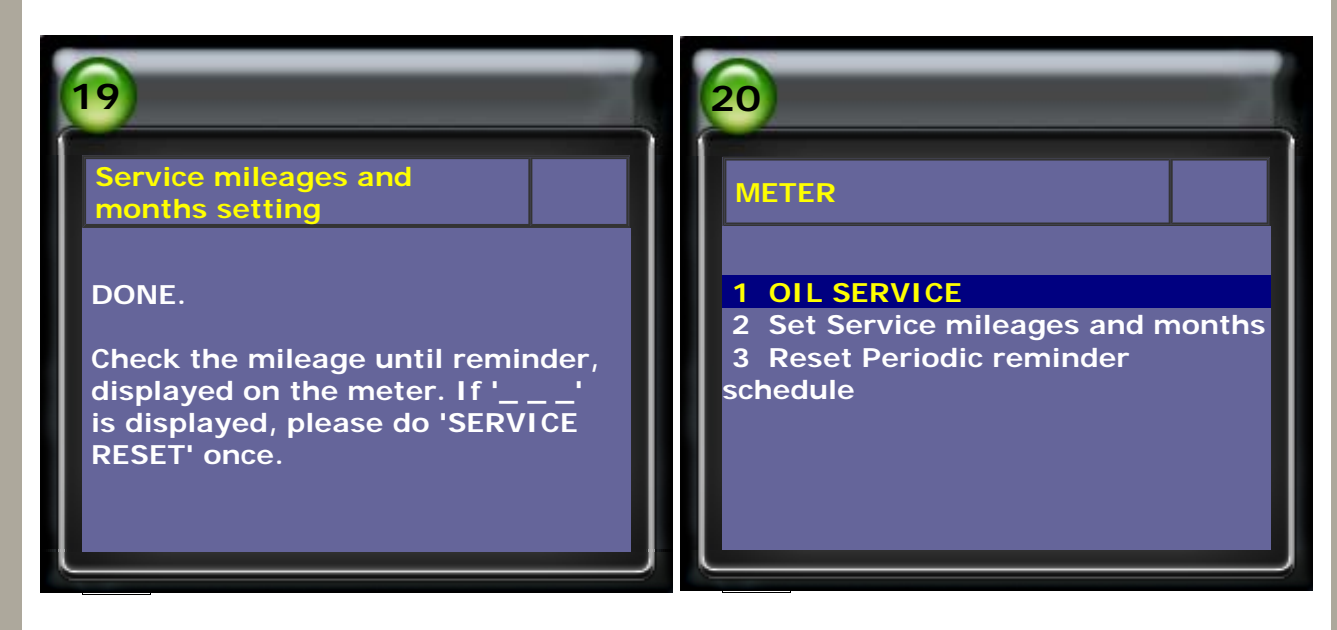

11. Press ENTER to confirm the reminder reset or press EXIT to cancel.

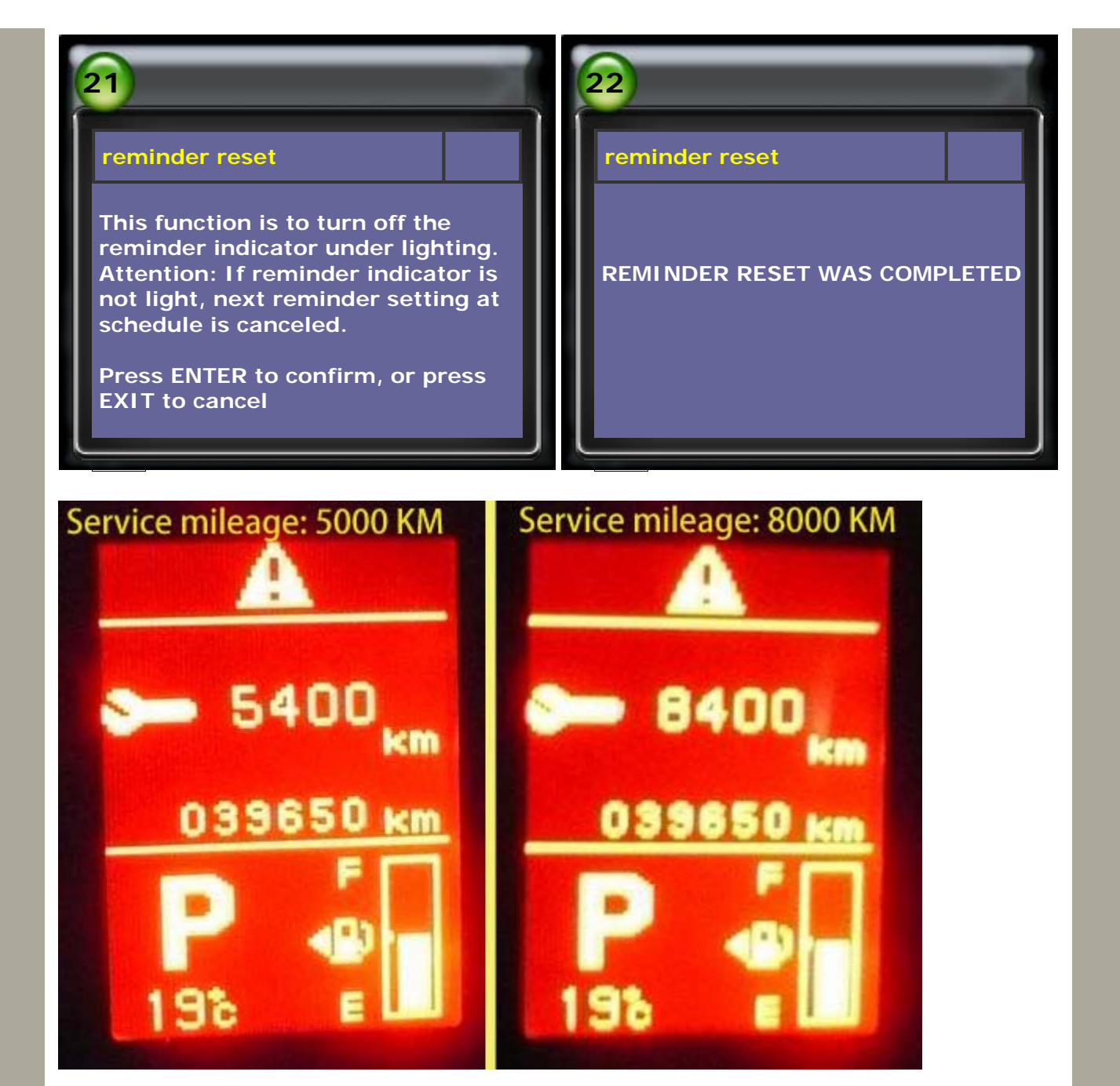

12. Reset periodic reminder schedule, it will restore the reminder to the original maintenance plan.

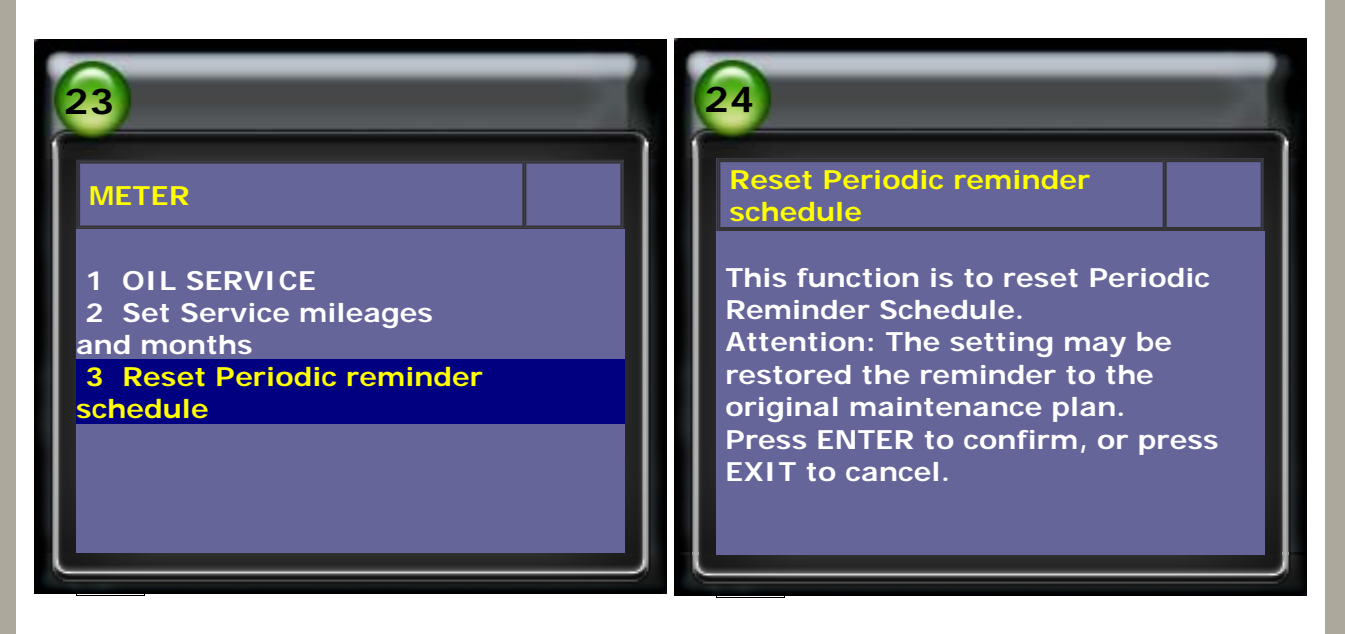

13. Reset periodic reminder schedule is done.

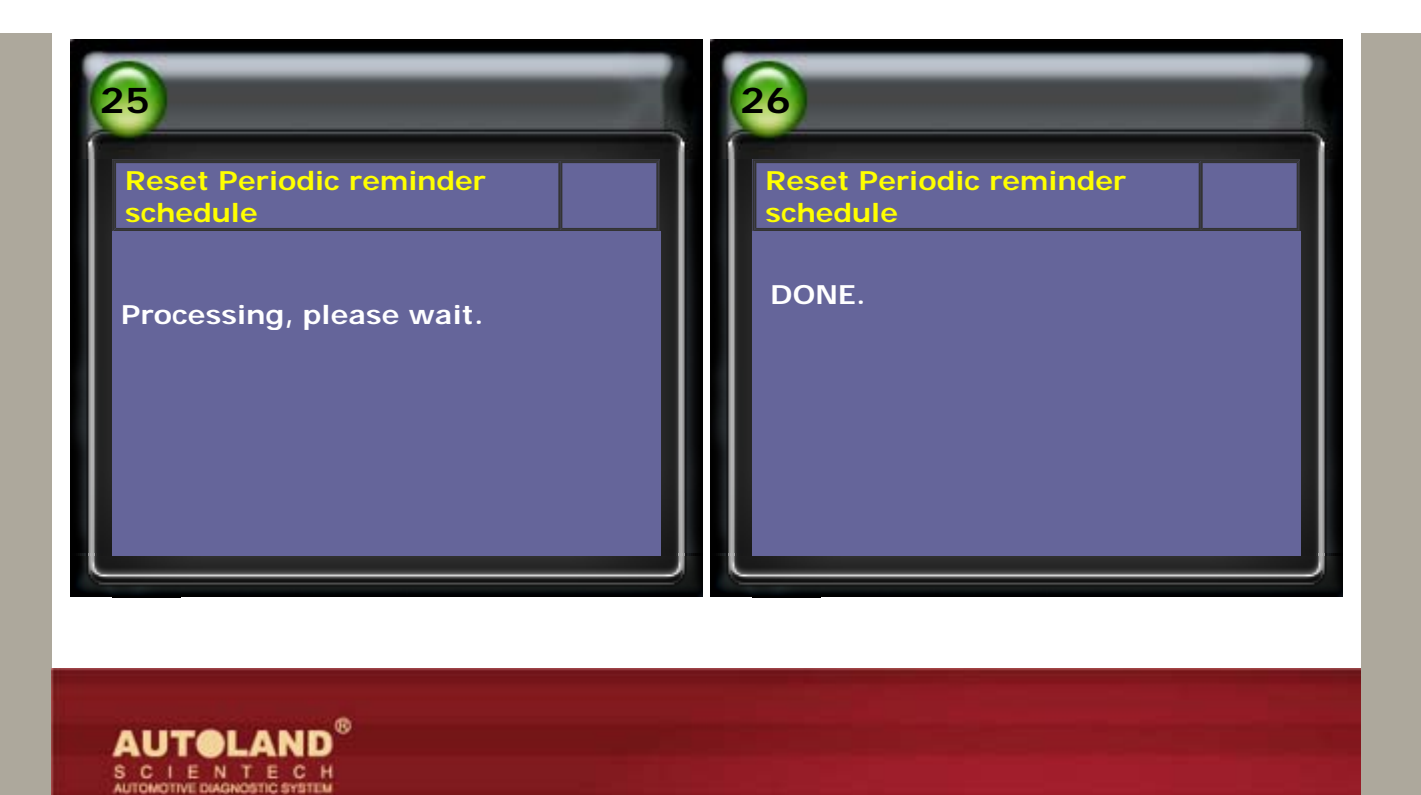

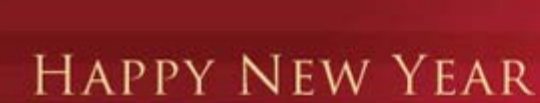

DEAR VALUED PARTNERS.

THANKS FOR YOUR LONG TERM SUPPORT AND COOPERATION.

CHINESE NEW YEAR IS COMING. WE WISH YOU GOOD HEALTH. GOOD LUCK AND MUCH HAPPINESS THROUGHOUT THE YEAR.

\*

AUTOLAND SCIENTECH CO., LTD.

CopyRight 2008 AUTOLAND SCIENTECH Co., Ltd All Rights Reserved Any questions, please contact sales@autolandscientech.com.

www.autolandscientech.com